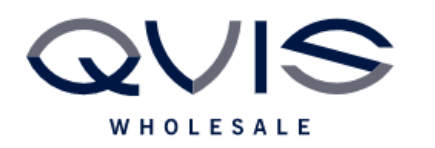

Ref:QRGC009

| PRODUCT:   | Cortex Go App Setup |
|------------|---------------------|
| ITEM CODE: |                     |

## **Introduction**

This guide has been formulated to assist with the initial setup of Cortex Go on mobile device.

- Download and install Cortex go: Android: <u>https://play.google.com/store/apps/details?id=com.qvisviewer.android&hl=en&gl=US&pli=1</u>
  IPhone: <u>https://apps.apple.com/cg/app/%CE%BB-cortex-go/id1460785740</u>
- 2. Once opened, select "allow" if you want push alerts from the app:

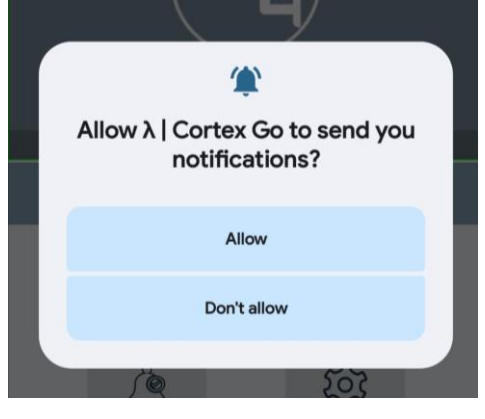

3. Click "Add" to add an NVR

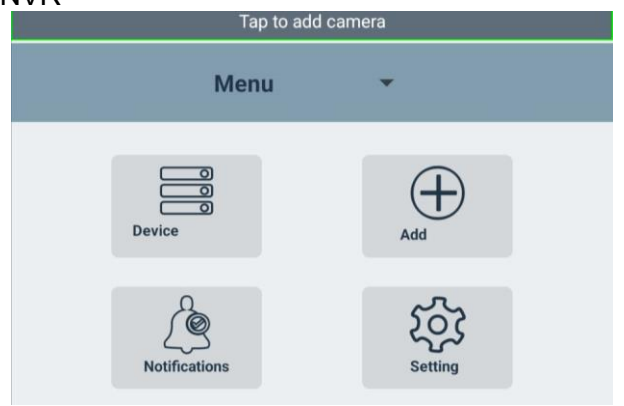

4. Select "Scan QR code"

| Qvis Lighting & Security Ltd. | Page 1 of 3               |
|-------------------------------|---------------------------|
| Telephone: +44 (0)2393 870050 | Issued By: Technical Dept |
| Approved By:                  | Date:                     |

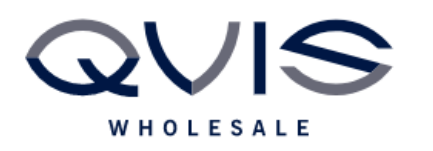

Ref:QRGC009

| 30000             |  |
|-------------------|--|
| admin             |  |
| Password          |  |
| Name              |  |
| Push notification |  |
| Add Device        |  |

5. (Then log in to NVR go Settings > Network > P2P) scan the QR code on screen.

| VCP Settings - qvis- | afc9db        |             |              |         |            |         | × |
|----------------------|---------------|-------------|--------------|---------|------------|---------|---|
| IP Camera Analytic   | s Network Set | tings NVR : | Settings U   | er Alar | m Info     | Support |   |
| DHCP/Manual and DNS  | Ports Ema     | ail DDNS    | Time Serve   | P2P     | Sentinel A | RC      |   |
|                      |               | Cancel      | P2P<br>Apply |         |            |         |   |
|                      |               |             | Class        | ]       |            |         |   |

6. When prompted, enter login password for NVR and give unit a name: Press the push notification tab to enable notifications. Then click "Add Device"

| ÷ | Device Info                 |  |
|---|-----------------------------|--|
|   | <b>(*******************</b> |  |
|   | admin                       |  |
|   | Password                    |  |
|   | Name                        |  |
|   | Push notification           |  |
|   | Add Device                  |  |

7. Upon successful adding you will see live view of the cameras.

| Qvis Lighting & Security Ltd. | Page 2 of 3               |
|-------------------------------|---------------------------|
| Telephone: +44 (0)2393 870050 | Issued By: Technical Dept |
| Approved By:                  | Date:                     |

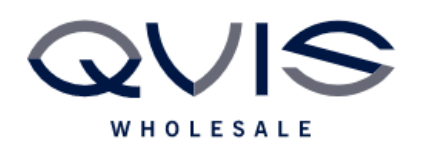

## **Quick Reference Guide**

Ref:QRGC009

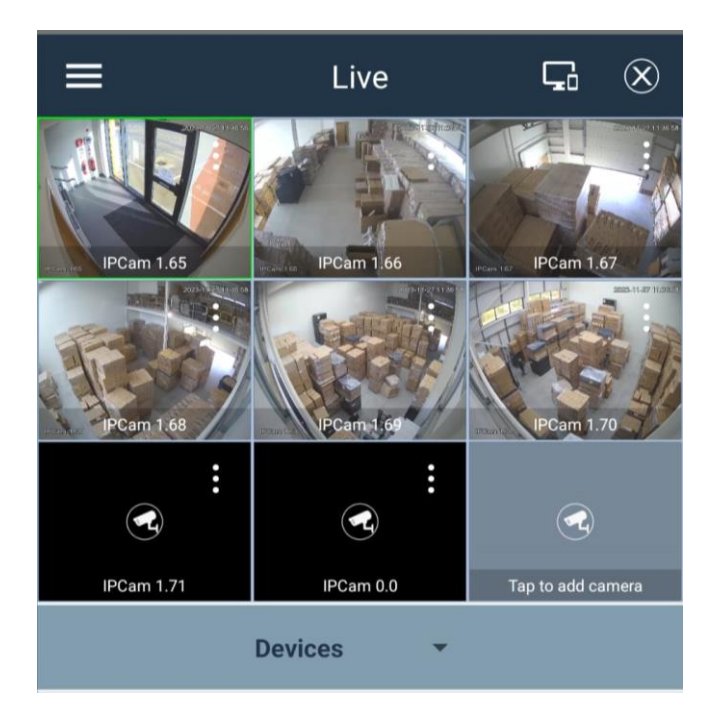

8. Also at bottom of screen:

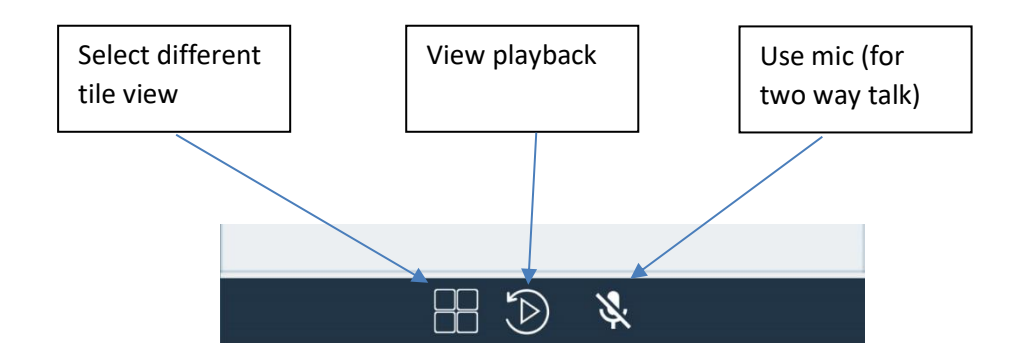

| Qvis Lighting & Security Ltd. | Page 3 of 3               |
|-------------------------------|---------------------------|
| Telephone: +44 (0)2393 870050 | Issued By: Technical Dept |
| Approved By:                  | Date:                     |